# Guía configuración Elins Wireless Cellular Router H685

# Contenido

| 1. | Cómo acceder al router       | 2  |
|----|------------------------------|----|
| 2. | Entrar el router             | 5  |
| 3. | Modo de operación            | 7  |
| 4. | Configuración de SIM.        | 8  |
| 5. | Verificar conexión celular   | 10 |
| 6. | Configuración Básica WiFi    | 11 |
| 7. | Link Backup, redundancia WAN | 14 |

## 1. Cómo acceder al router.

Los parámetros por defecto del router son los siguientes:

### IP por defecto: 192.168.8.1, máscara de red: 255.255.255.0.

Hay dos maneras de colocarle una dirección IP al computador.

### ✓ Manera 1: Configuración manual (IP Estática).

Colocar una IP 192.168.8.XXX (XXX = 2 - 254), máscara de red 255.255.255.0, Gateway 192.168.8.1 y DNS primario 192.168.8.1.

| You can get IP settings assigned<br>this capability. Otherwise, you nee<br>the appropriate IP settings.<br>O Obtain an IP address autome | automatically if your network supports<br>ad to ask your network administrator for<br>atically | •                                                             |
|----------------------------------------------------------------------------------------------------|------------------------------------------------------------------------------------------------|---------------------------------------------------------------|
| <ul> <li>Use the following IP address</li> </ul>                                                                                         | E                                                                                              |                                                               |
| IP address:                                                                                                    | 192 . 168 . 8 . 100                                                                            |                                                               |
| Subnet mask:                                                                                                    | 255 . 255 . 255 . 0                                                                            |                                                               |
| Default gateway:                                                                                                    | 192.168.8.1                                                                                    | ide Connect - 3G                                              |
| O Ebtain DNS server address                                                                                                    | automatically                                                                                  | ternet                                                        |
| Use the following DNS served                                                                                                    | er addresses:                                                                                  | work Connection                                               |
| Preferred DNS server:                                                                                                    | 192.168.8.1                                                                                    | d<br>285 Wireless Net Connected<br>Atheros AR8121/AR8113/AR8. |
| Alternate DNS server:                                                                                                    |                                                                                                |                                                               |
|                                                                                                    |                                                                                                |                                                               |

### ✓ Manera 2: DHCP (IP automática).

Seleccionar "Obtener una dirección IP automáticamente" y "Obtener la dirección del servidor DNS automáticamente".

| Local Area Connection      | Properties ?                                 |            |                                    |
|----------------------------|----------------------------------------------|------------|------------------------------------|
| Carriera Authentication Ad | vanced                                       |            |                                    |
| Internet Protocol (T       | EP/IP) Properties                            | ? 🗙        |                                    |
| General Alternate Con      | iguration                                    |            |                                    |
| You can get IP setting     | s assigned automatically if your network adm | k supports |                                    |
| the appropriate IP setti   | ngs.                                         |            |                                    |
| Obtain an IP add           | ess automatically                            |            |                                    |
| O Use the following        | IP address:                                  |            | -                                  |
| IP address:                |                                              |            | Local Area Connection<br>Connected |
| Subnet mask:               |                                              |            | Atheros AR8121/AR8113/AR8          |
| Default gateway            |                                              |            |                                    |
| Obtain DNS server          | er address automatically                     |            |                                    |
| Use the following          | DNS server addresses:                        |            |                                    |
| Preferred DNS serv         |                                              |            |                                    |
| Alternate DNS serve        | я. <u>1 с с с</u>                            |            |                                    |
|                            |                                              | Advanced   |                                    |
|                            | ОК                                           | Cancel     |                                    |

Después de configurar la dirección IP, verificar con ping. Click en el menú Windows y buscar y/o ejecutar "**cmd**", puede ubicar el programa **Símbolo de sistema** en "*Todos los programas – Accesorios – Símbolo del sistema*". Escribir "ping 192.168.8.1".

| D:\Documents and Settings\ttt>ping 192.168.8.1                                                                                                    |    |
|----------------------------------------------------------------------------------------------------|----|
| Pinging 192.168.8.1 with 32 bytes of data:                                                                                                    |    |
| Reply from 192.168.8.1: bytes=32 time<1ms IIL=64<br>Reply from 192.168.8.1: bytes=32 time<1ms IIL=64<br>Reply from 192.168.8.1: bytes=32 time<1ms IIL=64<br>Reply from 192.168.8.1: bytes=32 time<1ms IIL=64 |    |
| Ping statistics for 192.168.8.1:<br>Packets: Sent = 4, Received = 4, Lost = 0 (0% loss<br>Approximate round trip times in milli-seconds:<br>Minimum = Ons, Maximum = Ons, Average = Oms                      | >, |

Esta información dice que la conexión está bien.

| nequest | timed | out. |
|---------|-------|------|
| Request | timed | out. |
| Request | timed | out. |
| Request | timed | out. |

Pinging 192.168.8.1 with 32 bytes of data: Destination host unreachable. Destination host unreachable. Destination host unreachable. Destination host unreachable. Ping statistics for 192.168.8.1: Packets: Sent = 4, Received = 0, Lost = 4 (100% loss),

Este mensaje dice que la conexión ha fallado. Si esto sucede, verificar la conexión del cable y las opciones de dirección IP.

### 2. Entrar el router.

Abrir un navegador web (se recomienda **Google Chrome o Mozilla Firefox**) y escribir <u>https://192.168.8.1/</u> en la barra de dirección y presionar el botón Enter del teclado

Escribir en la casilla de nombre de **usuario "admin"** y como **contraseña "admin"** y dar click en Ok.

Si el usuario y con la contraseña se escribieron correctamente, se tendrá acceso a la página web de mantenimiento del router.

## **Ethernet Port Status**

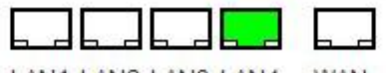

LAN1 LAN2 LAN3 LAN4 WAN

### **Access Point Status**

| System Info        |                                       |
|--------------------|---------------------------------------|
| Series             | H820                                  |
| SN                 | 086412100296                          |
| Software Version   | 2.2.11 (Oct 20 2012)                  |
| Hardware Version   | 1.0.0                                 |
| System Up Time     | 22 min                                |
| Operation Mode     | Gateway Mode                          |
| Cell Network Info  |                                       |
| Cell Modem         | HUAWEI-EM770_820_Series               |
| IMEI/ESN           | 354283040340808                       |
| Sim Status         | SIM ready                             |
| Selected Network   | AUTO                                  |
| Registered Network | Registered on Home network: "46001",2 |
|                    |                                       |

Nota: En caso, de no poder acceder, para **restaurar los valores de fábrica** oprima el botón de reset ubicado en la parte posterior del equipo y oprímalo durante 12 segundos.

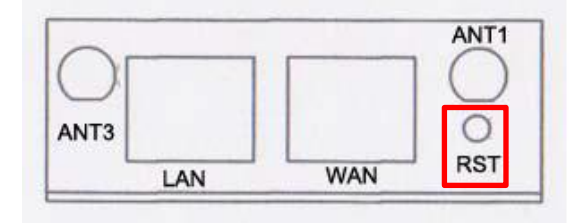

# 3. Modo de operación

| open all   close all                                                                                   | Operation Mode Configura                                                                                                    | ation                                                                                                    |  |  |
|----------------------------------------------------------------------------------------------------|----------------------------------------------------------------------------------------------------|----------------------------------------------------------------------------------------------------|--|--|
| Router     Status     Operation Mode                                                                   | You may configure the operation mode suita                                                                                                    | ible for you environment.                                                                                                    |  |  |
| DTU<br>Link Backup<br>GPS<br>SMS/Voice<br>VRRP<br>D Internet Settings<br>VPN<br>Fight WIFI<br>Firewall | <ul> <li>Bridge:<br/>All ethernet and wireless interfaces and<br/>Gateway:<br/>The first ethernet port is treated as WA<br/>interface are bridged together and are</li> <li>AP Client:<br/>The wireless apcli interface is treated<br/>ethernet ports are LAN ports.</li> </ul> | <ul> <li>Bridge:<br/>All ethernet and wireless interfaces are bridged into a single bridge interface.</li> <li>Gateway:<br/>The first ethernet port is treated as WAN port. The other ethernet ports and the wireless interface are bridged together and are treated as LAN ports.</li> <li>AP Client:<br/>The wireless apcli interface is treated as WAN port, and the wireless ap interface and the ethernet ports are LAN ports.</li> </ul> |  |  |
|                                                                                                    | Ethernet wan port as wan in AP Client Mode:                                                                                                    |                                                                                                    |  |  |
|                                                                                                    | NAT Enabled:                                                                                                    | Enable 👻                                                                                                    |  |  |
|                                                                                                    | TCP Timeout:                                                                                                    | 180                                                                                                    |  |  |
|                                                                                                    | UDP Timeout                                                                                                    | 180                                                                                                    |  |  |
|                                                                                                    | Apply                                                                                                    | Cancel                                                                                                    |  |  |

Seleccionar **Gateway**. Así el primer puerto Ethernet es tratado como puerto WAN y los otros puertos Ethernet y la interfaz inalámbrica se unen y son tratados como puertos LAN.

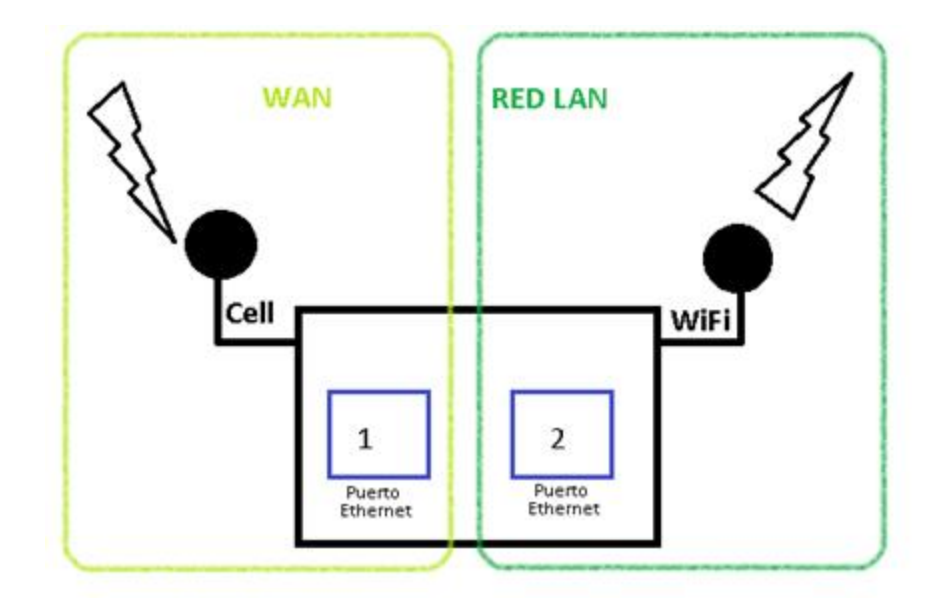

# 4. Configuración de SIM.

| open all   close all                         | Wide Area Network                                                | (WAN) Settings                                                                                         |
|----------------------------------------------|------------------------------------------------------------------|----------------------------------------------------------------------------------------------------|
| Router     Status     Operation Mode     DTU | You may choose different conni<br>configure parameters according | ection type suitable for your environment. Besides, you may also<br>g to the selected connection type. |
| Link Backup     GPS     SMS/Voice            | WAN Connection Type:                                             | Cell Network -                                                                                         |
| VRRP                                         | Cell Mode                                                        |                                                                                                    |
| 🗄 😋 Internet Settings                        | Cell Modem                                                       | HUAWEI-EM770_820_Series -                                                                              |
| WAN NAN                                      | Modem Description                                                | HUAWEI WCDMA 3G modem                                                                                  |
| DHCP clients                                 | Network Type                                                     | AUTO 👻                                                                                                 |
| VPN Passthrough                              | Online Mode                                                      | Keep Alive 👻                                                                                           |
| Dynamic Routing                              | Parameter Groups                                                 | WCDMA - View Delete                                                                                    |
|                                              |                                                                  | Advance Parameter Groups                                                                               |
| Cell ICMP Check                              |                                                                  | Advance Cell Options                                                                                   |
|                                              | MAC Clone                                                        |                                                                                                    |
| 🗄 🧰 WIFI                                     |                                                                  |                                                                                                    |
| 🗄 🧰 Firewall                                 | Enabled                                                          | Disable -                                                                                              |
|                                              |                                                                  | Apply Cancel                                                                                           |

Seleccionar **"Cell Network"** en el tipo de conexión WAN. El sistema soporta diferentes modem celulares. Por defecto, en **Cell Modem** el router está con el correcto nombre del modem celular. Si se reemplaza con otro modem celular diferente, se debe seleccionar **AUTO\_DETECT** y dar click en el botón **"Aply"** para reiniciar el router, el router comprobará automáticamente el modem celular.

En **Parameter Groups** seleccionar la empresa proveedora de servicio de internet, **Entel**, **Claro, Movistar, Wom o VTR**.

En caso de tener otro proveedor de servicio de internet, dar en click en **"Advance Parameter Groups"** para expandir los parámetros del grupo del modem celular. Define un grupo APN para ajustar la red de la tarjeta SIM.

Cuando los parámetros estén listos NO olvide dar click en "Add/Edit".

| Cell Modem Parameters Groups |                                                                      |  |  |
|------------------------------|----------------------------------------------------------------------|--|--|
| Parameters Groups Name       | WCDMA_test_E-Lins                                                    |  |  |
| Dialup                       | *99#                                                                 |  |  |
| APN                          | 3gnet                                                                |  |  |
| User                         | wap                                                                  |  |  |
| Password                     | wap                                                                  |  |  |
| Command                      |                                                                      |  |  |
| Auth Type                    | AUTO -                                                               |  |  |
| Pin Code                     |                                                                      |  |  |
| Local IP                     |                                                                      |  |  |
| мти                          |                                                                      |  |  |
| Note:                        | If change this parameters groups,please press Add/Edit button first! |  |  |
|                              | Advance Parameter Groups                                             |  |  |
|                              | Add/Edit                                                             |  |  |
|                              | Advance Cell Options                                                 |  |  |

**Nota**: Los datos escritos en la imagen de arriba son solo referencia, cada operadora tiene parámetros diferentes para el marcado y acceso a datos.

| Compañía | ENTEL              | MOVISTAR      | VTR           | CLARO        | WOM      |
|----------|--------------------|---------------|---------------|--------------|----------|
| DialUp   | *99#               | *99#          | *99#          | *99#         | *99#     |
| APN      | imovil.entelpcs.cl | wap.tmovil.cl | movil.vtr.com | bam.claro.cl | internet |
| User     | entelpcs           | wap           | vtrmovil      | clarochile   |          |
| Password | entelpcs           | wap           | vtrmovil      | clarochile   |          |

# 5. Verificar conexión celular.

| pen all   <u>close all</u>                              | ICMP Check Settings                                                                          |
|---------------------------------------------------------|----------------------------------------------------------------------------------------------|
| Router                                                  | ICMP check and Reboot Settings                                                               |
| Status                                                  | Active 🖉                                                                                     |
| <ul> <li>Operation Mode</li> <li>Link Backup</li> </ul> | For Check VPN Tunnel                                                                         |
| SMS/Voice                                               | www.google.com host/IP check                                                                 |
| Connect Modem                                           | Check Address 8.8.8.8 host/IP check                                                          |
| SMS<br>SMS<br>Network Settings                          | Check Interval Time(Sec) 30 (30-86400)                                                       |
| WAN                                                     | Check Continuous Failure Times 3 (3-1000)                                                    |
| LAN     DHCP clients                                    | Reboot Times Before Sleep 3 (2-50)                                                           |
| - Static Routing                                        | Sleep Time(min) 5 (0-43200)                                                                  |
| Dynamic Routing     Dynamic Routing List                | Comment: It is only used for Cell Keep_Alive and On_Time model if you active link_backup you |
| -D QoS                                                  | mask set the interval bigger the 3 min                                                       |
| Cell ICMP Check                                         | Apply                                                                                        |
| Loopback Interface                                      |                                                                                              |

Para que el router trabaje con mejor estabilidad, se siguiere altamente activar y usar esta función. Con esta característica, el router detectará automáticamente el estado de trabajo y solucionará los problemas.

En el apartado Check Address colocar "<u>www.google.com</u>" y la dirección IP "**8.8.8.8**" y dar click en **Apply**.

# 6. Configuración Básica WiFi

| Wireless Network              |                                                                                                    |  |  |  |
|-------------------------------|----------------------------------------------------------------------------------------------------|--|--|--|
| Radio On/Off                  | RADIO OFF                                                                                                    |  |  |  |
| WiFi On/Off                   | WiFi OFF                                                                                                    |  |  |  |
| Network Mode                  | 11b/g/n mixed mode 🔻                                                                                                    |  |  |  |
| Network Name(SSID)            | Cell_AP_120901D4 Hidden Isolated                                                                                                    |  |  |  |
| Multiple SSID1                | Hidden 🗐 Isolated 🗐                                                                                                    |  |  |  |
| Multiple SSID2                | Hidden 🗐 Isolated 🗐                                                                                                    |  |  |  |
| Multiple SSID3                | Hidden 🗐 Isolated 🗐                                                                                                    |  |  |  |
| Multiple SSID4                | Hidden 🔲 Isolated 🔲                                                                                                    |  |  |  |
| Multiple SSID5                | Hidden 🗐 Isolated 🗐                                                                                                    |  |  |  |
| Multiple SSID6                | Hidden 🗐 Isolated 🔲                                                                                                    |  |  |  |
| Multiple SSID7                | Hidden Isolated                                                                                                    |  |  |  |
| Broadcast Network Name (SSID) | Enable      Disable     Disable |  |  |  |
| AP Isolation                  | © Enable 💿 Disable                                                                                                    |  |  |  |
| MBSSID AP Isolation           | © Enable                                                                                                    |  |  |  |
| BSSID                         | 08:66:01:00:04:A2                                                                                                    |  |  |  |
| Frequency (Channel)           | 2412MHz (Channel 1) 🔹                                                                                                    |  |  |  |

| HT Physical Mode              |                                                                                                    |  |
|-------------------------------|----------------------------------------------------------------------------------------------------|--|
| Operating Mode                | Mixed Mode O Green Field                                                                                                    |  |
| Channel BandWidth             | © 20 © 20/40                                                                                                    |  |
| Guard Interval                | © Long ◉ Auto                                                                                                    |  |
| MCS                           | Auto 👻                                                                                                    |  |
| Reverse Direction Grant(RDG)  | O Disable  Enable                                                                                                    |  |
| Extension Channel             | 2432MHz (Channel 5) 🔻                                                                                                    |  |
| Space Time Block Coding(STBC) | O Disable  Enable                                                                                                    |  |
| Aggregation MSDU(A-MSDU)      | O Disable      C Enable                                                                                                    |  |
| Auto Block ACK                | O Disable  Enable                                                                                                    |  |
| Decline BA Request            | Oisable      Enable     Enable     O     Enable     O     Enable     O     Enable     O     Enable     O     Enable     O     Enable     O     Enable     O     Enable     O     Enable     O     Enable     O     Enable     O     Enable     O     Enable     O     Enable     O     Enable     Enable |  |
| HT Disallow TKIP              | 🔊 Disable 💿 Enable                                                                                                    |  |

| Other       |              |
|-------------|--------------|
| HT TxStream | 1 -          |
| HT RxStream | 1 -          |
|             | Apply Cancel |

- Radio On/Off: Indica si el radio esta encendido (Radio ENABLED) o apagado (Radio DISABLED).
- ✓ WiFi On/Off: Indica si la señal WiFi está encendida (WiFi ENABLED) o apagada (WiFi DISABLED).
- Network Name (SSID): Se introduce el nombre de la red inalámbrica. Si se tilda la opción "Hidden" el nombre de la red no se difundirá.
- ✓ Multiple SSID: El router H685 soporta múltiples nombres de red inalámbrica.
- ✓ BSSID: Indica la dirección MAC del SSID.
- ✓ Frecuency (Channel): Se selecciona la frecuencia y canal de trabajo, se recomienda automático.

| Select SSID        |                    |
|--------------------|--------------------|
| SSID choice        | Cell AP 120901D4 🔻 |
|                    |                    |
| "Cell AP 120901D4" |                    |
| Security Mode      | Disable -          |
|                    |                    |
| Access Policy      |                    |
| Policy             | Disable 🔻          |
| Add a station Mac: |                    |

Security.

- SSID Choice: Permite seleccionar el nombre de red inalámbrica (SSID) que se desea configurar.
- Security Mode: Se selecciona el método de encriptación para la contraseña de la red inalámbrica, se recomienda WPA2-PSK.

| Select SSID          |       |                          |
|----------------------|-------|--------------------------|
| SSID choice          |       | Cell_AP_16031943 T       |
|                      |       |                          |
| "Cell_AP_16031943"   |       |                          |
| Security Mode        |       | WPA2-PSK                 |
|                      |       |                          |
| WPA                  |       |                          |
| WPA Algorithms       |       | O TKIP AES I TKIPAES     |
| Pass Phrase          |       | 12345678                 |
| Key Renewal Interval |       | 3600 seconds (0~4194303) |
| Access Policy        |       |                          |
| Policy               |       | Disable 🔻                |
| Add a station Mac:   |       |                          |
|                      |       |                          |
|                      | Apply | y Cancel                 |

- ✓ WPA Algorithms: Se recomienda seleccionar TKIP/AES
- Pass Phrase: En este campo se escribe la contraseña para acceder a la red inalámbrica.

## 7. Link Backup, redundancia WAN.

| Operation Mode                       |                                                        |  |  |
|--------------------------------------|--------------------------------------------------------|--|--|
| Active                               |                                                        |  |  |
| Back To Higher Primary When Possible |                                                        |  |  |
| Link Priority Settings               |                                                        |  |  |
| WAN1: Cellular Wireless              | 🔲 OFF 💿 High Priority 🔘 Middle Priority 🔘 Low Priority |  |  |
| WAN2: Wifi DHCP Wireless             | 🔲 OFF 💿 High Priority 💿 Middle Priority 💿 Low Priority |  |  |
| WAN3:Wired PPPOE -                   | 🔲 OFF 💿 High Priority 💿 Middle Priority 💿 Low Priority |  |  |
| Link Check Settings                  |                                                        |  |  |
| Check Count                          | 3 (1-20)                                               |  |  |
| Check Interval Time(min)             | 2 (1-60)                                               |  |  |
| Used The Same Method                 | YES -                                                  |  |  |
| All WAN Check Method                 | ping ip - 220.181.111.168 110.11.233.8                 |  |  |

#### Apply

### **Operation mode**

- ✓ Active: Activa o desactiva la redundancia.
- Back To Higher Primary When Possible: Si se tilda esta opción, una vez que el router esté funcionando con el enlace redundante y éste falle o no, retomará la conexión del enlace principal si está disponible.

### **Link Priority Settings**

- ✓ WAN 1: Señal celular.
- ✓ WAN 2: Obtiene señal por WiFi DHCP (Cliente).
- ✓ WAN 3: Cableado.

Tilde OFF para desactivar el enlace de redundancia que desee.

 Priority: High Priority, indica el primer enlace del cual se conectará a internet, Middle Priority el que tomará en caso que el primer enlace falle y Low Priority en caso que los dos primeros fallen. Ejemplo: Si desea tener el router por una conexión WAN cableada, y una señal celular de respaldo, entonces en la conexión **WAN 3 Wired (DHCP)** debe seleccionar **High Priority**, y en la conexión **WAN 1 Wireless Cellular** seleccionar **Middle Priority**. Así cuando la red cableada falle el router cambiará la conexión hacia la red celular.

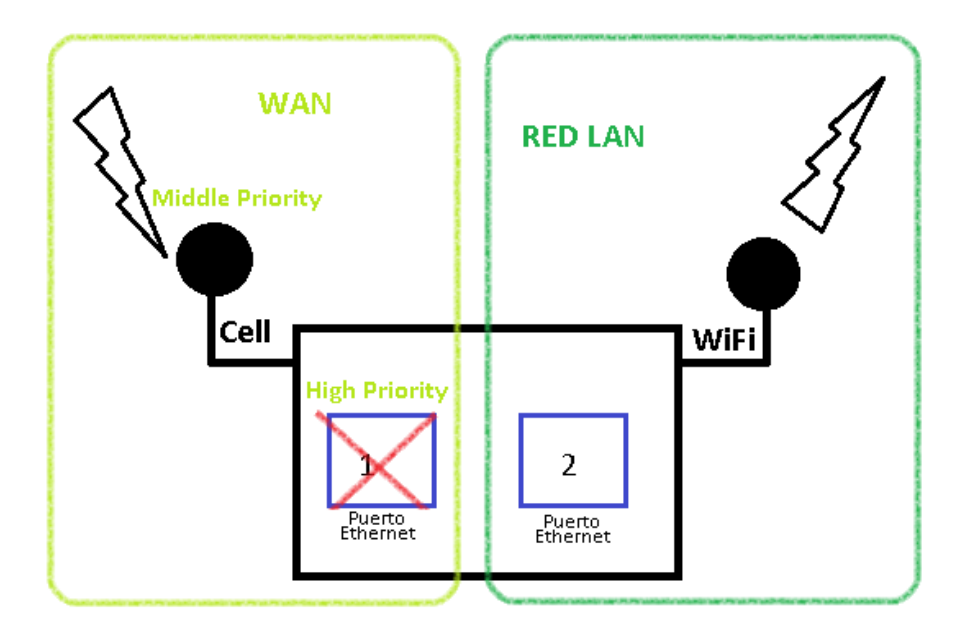